## CONTENTS

- 1. How to enter data to do a Kruskal-Wallis test.
- 2. How to do a Kruskal-Wallis test.

#### 1. How to enter data to do a Kruskal-Wallis test.

For general advice on data entry see the "How to enter data into SPSS" help sheet.

Kruskal-Wallis tests are used on unrelated data: Data for the dependent variable go in one column and data for the independent variable goes in another. In this example, the dependent variable is *Nitrogen* and the independent variable is *Site*. *Nitrogen* is measured as % nitrogen of dry weight and is scale level of measurement. *Site* refers to the area within the reed bed that the samples of reeds were taken from measured at the nominal level: either 1 (value label = Site 1), 2 (value label = Site 2) or 3 (value label = Site 3).

### Variable View

| 🍓 4e_Chapter10_reedbeds.sav [DataSet1] - IBM SPSS Statistics Data Editor |      |                         |                      |         |                |                             |                 |                     | - 0          | l X     |           |        |       |
|--------------------------------------------------------------------------|------|-------------------------|----------------------|---------|----------------|-----------------------------|-----------------|---------------------|--------------|---------|-----------|--------|-------|
| Eile                                                                     | Edit | <u>V</u> iew <u>D</u> a | ta <u>T</u> ransform | Analyze | Direct Marketi | ing <u>G</u> raphs <u>U</u> | tilities Extens | ions <u>W</u> indow | <u>H</u> elp |         |           |        |       |
| 2                                                                        |      |                         | 🛄 🗠 ′                | ช 🎇     |                | <b>P</b> A                  |                 |                     | 3 🛄          | A 0     | •         |        |       |
|                                                                          |      | Name                    | Туре                 | Width   | Decimals       | Label                       | Values          | Missing             | Columns      | Align   | Measure   | R      | le    |
|                                                                          | 1    | Site                    | Numeric              | 8       | 0              |                             | {1, Site 1}     | None                | 8            | a Right | 🚓 Nominal | S Inpu | rt 🖆  |
|                                                                          | 2    | Nitrogen                | Numeric              | 8       | 2              | Nitrogen Conte              | None            | None                | 8            | 🗏 Right | 🛷 Scale   | 🔘 Tar  | get 📃 |
|                                                                          | -    | 4                       |                      |         |                | 1                           |                 |                     |              |         |           |        | N     |
| Data                                                                     | View | Variable Viev           |                      |         |                |                             |                 |                     |              |         |           |        |       |
|                                                                          |      |                         | 9                    |         |                |                             |                 |                     |              |         |           |        |       |

# Data View (View – Value Labels off)

| ta 4e_Chapte          | r10_reedbeds.sa | av [DataSet1] - I | BM SPSS Stat.                  | . — [                   |                            |
|-----------------------|-----------------|-------------------|--------------------------------|-------------------------|----------------------------|
| <u>File</u> Edil View | Data Transfo /  | Analyz Direct Ma  | arkı <u>G</u> raph <u>U</u> ti | litie E <u>x</u> tensic | <u>W</u> indo <u>H</u> elp |
|                       |                 | 🛛 🗠 🤇             | <b>1</b>                       | <b>*</b> =              | R.                         |
|                       |                 |                   |                                | Visible: 2 of           | 2 Variables                |
|                       | 💰 Site          | Nitrogen          | var                            | var                     | var                        |
| 1                     | 1               | 2.92              |                                |                         |                            |
| 2                     | 1               | 2.88              |                                |                         |                            |
| 3                     | 1               | 3.25              |                                |                         |                            |
| 4                     | 1               | 2.64              |                                |                         |                            |
| 5                     | 1               | 3.28              |                                |                         |                            |
| 6                     | 2               | 3.06              |                                |                         |                            |
| 7                     | 2               | 2.60              |                                |                         |                            |
| 8                     | 2               | 2.55              |                                |                         |                            |
| 9                     | 2               | 2.42              |                                |                         |                            |
| 10                    | 2               | 2.35              |                                |                         | <b>T</b>                   |
|                       | 4               | ***               |                                |                         | <b>N</b>                   |
| Data View             | /ariable View   |                   |                                |                         |                            |
|                       | IBM SPSS Sta    | tistics Process   | or is ready                    | Unicode:Of              | N                          |

# Data View (View – Value Labels on)

| ta 4e_Chapte   | er10_reedbeds.sa | av [DataSet1] - I | BM SPSS Stat.  |                | X                          |
|----------------|------------------|-------------------|----------------|----------------|----------------------------|
| Eile Edil View | Data Transfo /   | Analyz Direct Ma  | arkı Graph Uti | litie Extensic | <u>W</u> indo <u>H</u> elp |
|                |                  |                   | <b>1</b>       |                | M                          |
|                |                  |                   |                | Visible: 2 of  | 2 Variables                |
|                | 💑 Site           | Nitrogen 🔗        | var            | var            | var                        |
| 1              | Site 1           | 2.92              |                |                |                            |
| 2              | Site 1           | 2.88              |                |                |                            |
| 3              | Site 1           | 3.25              |                |                |                            |
| 4              | Site 1           | 2.64              |                |                |                            |
| 5              | Site 1           | 3.28              |                |                |                            |
| 6              | Site 2           | 3.06              |                |                |                            |
| 7              | Site 2           | 2.60              |                |                |                            |
| 8              | Site 2           | 2.55              |                |                |                            |
| 9              | Site 2           | 2.42              |                |                |                            |
| 10             | Site 2           | 2.35              |                |                | *                          |
|                | 4                |                   |                |                | •                          |
| Data View      | /ariable View    |                   |                |                |                            |
|                | IBM SPSS Sta     | tistics Process   | or is ready    | Unicode:ON     | 1                          |

## 2. How to do a Kruskal-Wallis test

To get SPSS to conduct a Kruskal-Wallis test :

Open your data file.

Select: Analyze - Nonparametric Tests - Independent Samples...

This will bring up the **Nonparametric Tests Two or More Independent Samples Tests** window which has three tabs:

1. Objective. Select Customize analysis.

2. Fields. Either use the default Use predefined roles or select Use custom field assignments and send your dependent variable (in this case *Nitrogen*) to the Test Field box and your independent variable (in this case *Site*) to the Groups box.

3. Settings. Select Customize tests, then Kruskal-Wallis 1-way ANOVA (k samples) in the Compare distributions across Groups. Select None from Multiple Comparisons drop down menu or leave it as the default, All pairwise.

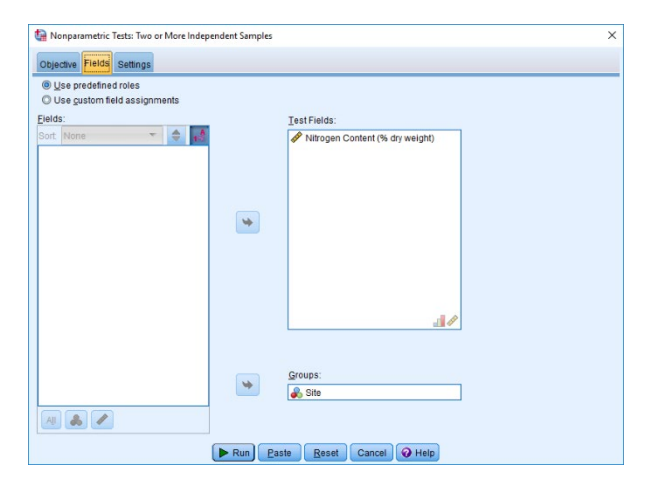

| Nonparametric Tests: Two or More Independent Samples                                                                                                    | 2 |
|----------------------------------------------------------------------------------------------------|---|
| Dijective Fields Settings                                                                                                    |   |
| Identifies differences between two or more groups using nonparametric tests. Nonparametric tests do not assume your data follow the normal distribution.                                                                                                    |   |
| r What is your objective?                                                                                                    |   |
| Each objective corresponds to a distinct default configuration on the Settings Tab that you can further customize, if desired.                                                                                                    |   |
| O Automatically compare distributions across groups                                                                                                    |   |
| Compare medians across groups                                                                                                    |   |
| © Customize analysis                                                                                                    |   |
|                                                                                                    |   |
|                                                                                                    |   |
|                                                                                                    |   |
|                                                                                                    |   |
| r Description                                                                                                    |   |
| Customize analysis allows you tine-grained control over the tests performed and their options. Other tests available on the Settings<br>tab are the Kotmoporov-Simimov, Moses auterne reaction, and Waid-Woldowitz for 2 aamples, and the Jonchkere-Terpstra for k<br>samptes. An optional contidence interval (Hodges-Limanne stramals) is also available for 2 aamples. |   |
|                                                                                                    |   |
| Run Baste Reset Cancel O Help                                                                                                    |   |
|                                                                                                    |   |

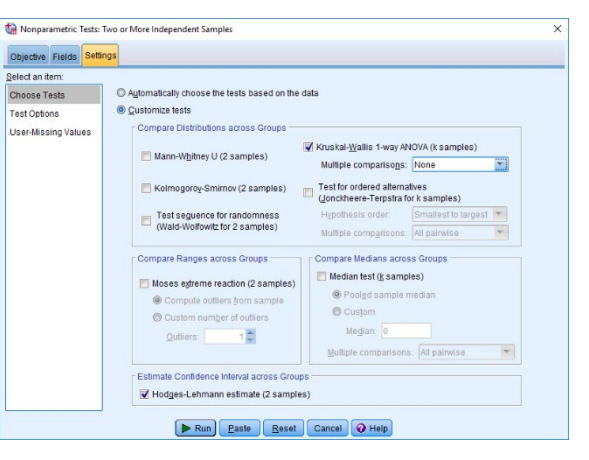

Press **Run** on any and then double click on the **Hypothesis Test Summary** table in the **Output** window to bring up the **Model Viewer** window. This will produce the following in the **Output** window.

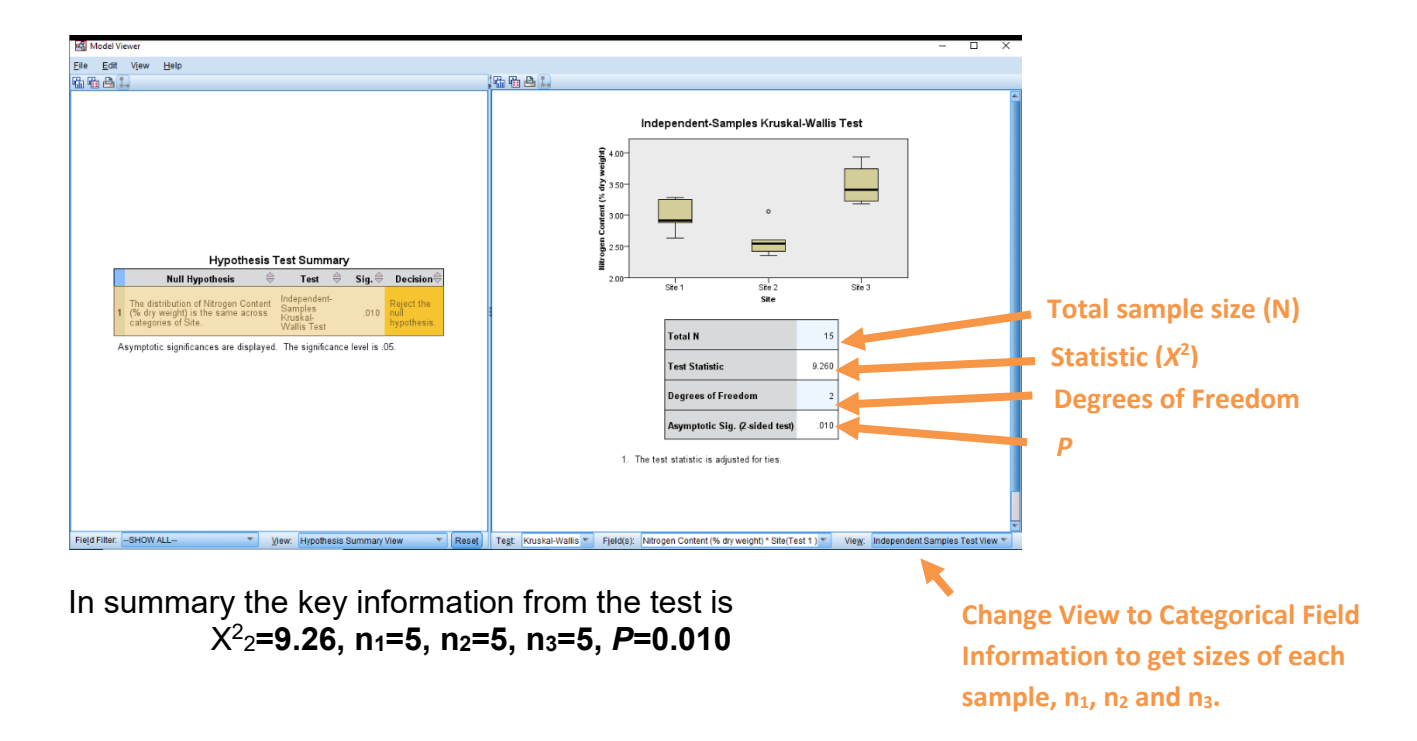